# So you want to do MOWR classes with **CENTRAL GEORGIA TECHNICAL COLLEGE**.....now what??

## Follow the steps to complete the process:

Create a Georgia Futures account at <u>www.gafutures.org</u> if you do not already have one. This would be a great time to remind you that you need a good PROFESSIONAL email address that you check during your school years. Create one....we suggest you use your full name for example jane.doe@yahoo.com

- 1. Once you create and log into your Georgia Futures account, go the CGTC to fill out their application. You can also access CGTC's application through their website.
- Do you have an acceptable score to get into CGTC? If not, you must take the SAT or the ACT in or before the April test to meet the deadlines. Register for either test at their websites. <u>www.act.org</u> OR <u>www.sat.org</u>. CGTC also accepts scores from the test named the Accuplacer. You can take this at CGTC (the testing center number is Macon: 478-757-2508 Milledgeville: 478-445-2303.

#### \*\*Minimums are: ACT 19 Math, 17 Reading, 16 English

### SAT 24 Subscore Math, 25 Subscore Reading

#### Accuplacer: reading 64, sentence skills 70, Arithmetic 34 & elementary math 57

- 3. You must send your test scores directly from the testing site. If you have already taken the SAT or ACT you must log into your account and send the scores to CGTC. If you are going to have to sign up to take the test, remember to send yours scores to CGTC. They will take a printed copy of your scores printed directly off of the SAT or ACT website.
- 4. You then need to request your official transcript be sent to CGTC. You must log into your Georgia Futures account to do this also. Once you are logged into your account:
  - a. Go the college planning tab
  - b. Click on high school transcript
  - c. Release your transcript to CGTC
- 5. Complete the MOWR Participation Agreement Form included in this packet.
  - a. Fill out the front of the form completely
  - b. You and your parent/guardian must sign the back
  - c. Return to your counselor
    - (Leave the course box blank, your counselor will fill this in for you)
- 6. Go back to your Georgia Futures account and complete the MOWR application. This is how the college will be paid their tuition fees VERY IMPORTANT!
  - a. Go the MOWR link (left hand column under News You Can Use)
  - b. Click on the Application Procedures and Deadlines
  - c. Complete the MOWR online application by clicking that link in the first sentence.
  - d. Add a New Application (must be done every semester you take classes at CGTC through MOWR)
- 7. Mail CGTC a copy of your birth certificate OR your driver's license.
- 8. Once you are accepted to CGTC you need to contact your counselor. This is when we decide what courses you want to take.
- 9. Sign up for your counselor's method of communication with you. This is important!

Central Georgia Technical College 3300 Macon Tech Dr. Macon, Ga. 31206 CONTACTS: Lindsey Powell 478-757-3493